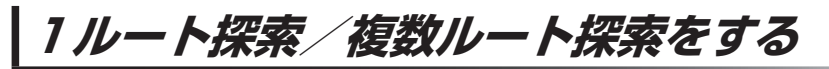

目的地を設定して、1ルート探索/複数ルート探索をすることができます。

1  $X = a = \rightarrow \mu = h \rightarrow \mu = h$ 編集  $\rightarrow \mathbb{R}$  を タッチし、目的地を設定する。

※設定方法はCFC-1の各手順を参考にしてください。

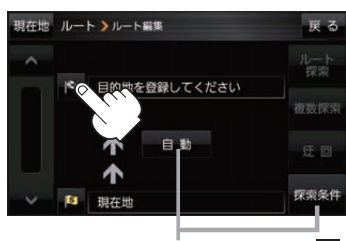

探索条件を変更する場合はここをタッチ 2 -16 手順 2

 

 ルート探索
 複数探索
 を選択し、タッチする。

 ボタン
 内容

 ルート探索
 探索完了後、全ルート画面になります。

 「ア下記手順4へ

 複数探索
 探索完了後、複数探索用の全ルート画面になります。

 「ア下記手順3へ ※経由地を追加している場合は複数探索できません。

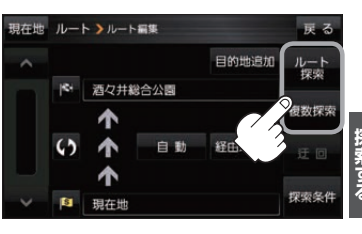

深索する

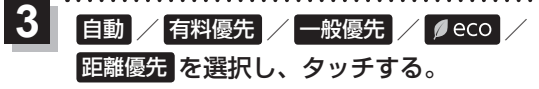

: 高速道路や有料道路は青、一般道路は黄色または ピンク色で表示されます。

※探索条件通りにルート探索しない場合もあります。

探索が完了した順にボタンが 表示されます。

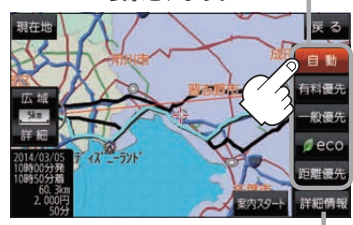

設定したルートの道路の種類や、案内 区間の距離を確認することができます。

| ボタン   | 内容                                                                                                    |
|-------|----------------------------------------------------------------------------------------------------|
| 自動    | 高速道路・有料道路/一般道路の使用を自動で判断し、ルートを探索します。                                                                        |
| 有料優先  | 高速道路や有料道路を通るルートを優先的に探索します。                                                                                 |
| 一般優先  | 国道や県道などを通るルートを優先的に探索します。                                                                                   |
| ø eco | 燃費と有料道路の料金をトータルで節約するルートを探索します。<br>※ルートを走行しても、道路条件や運転のしかたで燃費が悪くなる場合もあります。<br>※ルートの算出には、パナソニック独自の技術を使用しています。 |
| 距離優先  | 走行距離がなるべく短くなるようなルートを優先的に探索します。                                                                             |

## 案内スタートをタッチする。

:ルート案内を開始します。

※走行すると案内スタートをタッチしなくても自動的にルート案内を開始します。